#### **DAFTAR GAMBAR**

| Gambar 2.1. Infografik siklus air global, versi USGS [16]12                                            |
|----------------------------------------------------------------------------------------------------|
| Gambar 2.2. Infografik siklus air alami, versi USGS [17]13                                             |
| Gambar 2.3. Infografik siklus air alami yang dirancang untuk anak-anak, versi USGS [18]13              |
| Gambar 2.4. Infografik siklus air alami, versi H2O Distributors [19]14                                 |
| Gambar 2.5. Infografik tahap-tahap di dalam siklus air alami, versi Labster Theory [20]14              |
| Gambar 2.6. Infografik siklus air alami, versi USAG Alaska DPW. Environmental Division [21]15          |
| Gambar 2.7. Infografik perbedaan jenis presipitasi, versi Ilissa Ocko & Greg Seroka [22]15             |
| Gambar 2.8. Infografik perbedaan jenis presipitasi, versi Ask Allen [23]16                             |
| Gambar 2.9. Infografik siklus air perkotaan, versi NEORSD [24]16                                       |
| Gambar 2.10. Infografik siklus air perkotaan, versi Ballina Shire Council [25]                         |
| Gambar 2.11. Infografik proses pengolahan air, versi VectorMine [26]17                                 |
| Gambar 2.12. Infografik pengolahan air, versi CDC [27]18                                               |
| Gambar 2.13. Infografik pengolahan air limbah, versi Ron Magnes [28]                                   |
| Gambar 3.1. Rancangan diagram untuk model utama siklus air alami                                       |
| Gambar 3.2. Rancangan diagram untuk model utama siklus air alami (versi sederhana)21                   |
| Gambar 3.3. Rancangan diagram untuk submodel Pohon & Tanaman                                           |
| Gambar 3.4. Rancangan diagram untuk submodel Daerah Pegunungan                                         |
| Gambar 3.5. Rancangan diagram untuk submodel Lapisan Tanah                                             |
| Gambar 3.6. Rancangan diagram untuk submodel Badan Air24                                               |
| Gambar 3.7. Rancangan diagram untuk model utama siklus air perkotaan                                   |
| Gambar 3.8. Rancangan diagram untuk submodel Sumber25                                                  |
| Gambar 3.9. Rancangan diagram untuk submodel Pengolahan Air                                            |
| Gambar 3.10. Rancangan diagram untuk submodel Penggunaan26                                             |
| Gambar 3.11. Rancangan diagram untuk submodel Pengolahan Air Limbah                                    |
| Gambar 3.12. Rancangan diagram untuk submodel Pelepasan27                                              |
| Gambar 3.13. Pembuatan siklus air alami di dalam Unity                                                 |
| Gambar 3.14. Penulisan source code C# di dalam script Unity menggunakan IDE Microsoft Visual<br>Studio |
| Gambar 3.15. Modifikasi aset 3D menggunakan aplikasi Blender31                                         |

| Gambar 4.18. Pop up yang muncul setelah menekan tombol "Cyclepedia"                                                      | 43                    |
|----------------------------------------------------------------------------------------------------|-----------------------|
| Gambar 4.19. Tampilan scene AR siklus air yang masih kosong                                                              | 43                    |
| Gambar 4.20. Jendela pop up Welcome                                                                                      | 44                    |
| Gambar 4.21. Tampilan pop up "Welcome" di scene AR siklus air                                                            | 44                    |
| Gambar 4.22. Tombol <i>Spawn</i>                                                                                         |                       |
| Gambar 4.23. Sebelum menekan tombol "Spawn"                                                                              | 44                    |
| Gambar 4.24. Setelah menekan tombol " <i>Spawn</i> "                                                                     | 44                    |
| Gambar 4.25. Tombol tahap siklus air, dengan label "Evaporation"                                                         | 44                    |
| Gambar 4.26. Setelah menekan tombol "Evaporation"                                                                        | 44                    |
| Gambar 4.27. Jendela pop up "Evaporation"                                                                                | 45                    |
| Gambar 4.28. Tombol Select                                                                                               | 45                    |
| Gambar 4.29. Mengarahkan kursor ke tombol tahap siklus air dengan label "Evapor<br>menyebabkan warna teks menjadi kuning | ation" sehingga<br>45 |
| Gambar 4.30. Setelah menekan tombol " <i>Select</i> "                                                                    | 45                    |
| Gambar 4.31. Tombol Close Info                                                                                           | 45                    |
| Gambar 4.32. Sebelum menekan tombol "Close Info"                                                                         | 45                    |
| Gambar 4.33. Setelah menekan tombol "Close Info"                                                                         | 45                    |
| Gambar 4.34. Tombol <i>Move Model</i>                                                                                    | 46                    |
| Gambar 4.35. Tombol-tombol pergerakan model                                                                              | 46                    |
| Gambar 4.36. Tombol Move Model berwarna kuning                                                                           | 46                    |
| Gambar 4.37. Slider rotasi model                                                                                         | 46                    |
| Gambar 4.38. Model yang telah dirotasikan                                                                                | 46                    |
| Gambar 4.39. <i>Slider</i> rotasi yang telah digeser                                                                     | 46                    |
| Gambar 4.40. Tombol <i>Play Cycle</i>                                                                                    | 46                    |
| Gambar 4.41. Tombol-tombol pergantian tahapan siklus                                                                     | 46                    |
| Gambar 4.42. Tahap siklus sebelum menekan tombol panah kanan (tahap kondensa                                             | asi)46                |
| Gambar 4.43. Tahap siklus setelah menekan tombol panah kanan (tahap presipitasi                                          | )47                   |
| Gambar 4.44. Tombol <i>Play Cycle</i> berwarna kuning                                                                    | 47                    |
| Gambar 4.45. Tombol Hide Buttons                                                                                         | 47                    |
| Gambar 4.46. Tampilan sebelum menekan tombol "Hide Buttons"                                                              | 47                    |
| Gambar 4.47. Tampilan setelah menekan tombol "Hide Buttons"                                                              | 47                    |

| Gambar 4.48. Tombol Hide Buttons berwarna kuning                                                    | 47 |
|----------------------------------------------------------------------------------------------------|----|
| Gambar 4.49. Tombol 3D <i>Cursor</i>                                                                | 47 |
| Gambar 4.50. Jendela <i>pop up</i> ketika pertama kali menggunakan kursor 3D                        | 47 |
| Gambar 4.51. Kursor 2D                                                                              | 48 |
| Gambar 4.52. Kursor 3D                                                                              | 48 |
| Gambar 4.53. Tombol 3D Cursor berwarna kuning                                                       | 48 |
| Gambar 4.54. Tombol pengaturan                                                                      | 48 |
| Gambar 4.55. Tampilan setelah menekan tombol pengaturan                                             | 48 |
| Gambar 4.56. Tombol Back to Main Model                                                              | 48 |
| Gambar 4.57. Sebelum menekan tombol " <i>Back to Main Model</i> " (submodel Pohon & Tanaman)        | 48 |
| Gambar 4.58. Setelah menekan tombol " <i>Back to Main Model</i> " (model utama siklus air<br>alami) | 48 |
| Gambar 4.59. Tombol radio untuk mengatur bentuk presipitasi (opsi terpilih: Hujan)                  | 49 |
| Gambar 4.60. Bentuk presipitasi Hujan                                                               | 49 |
| Gambar 4.61. Bentuk presipitasi Salju                                                               | 49 |
| Gambar 4.62. Bentuk presipitasi Gerimis Es                                                          | 49 |
| Gambar 4.63. Bentuk presipitasi Hujan Es                                                            | 49 |
| Gambar 4.64. Tombol radio untuk mengatur visibilitas sumber air (opsi terpilih: Semua)              | 50 |
| Gambar 4.65. Tampilan semua sumber air                                                              | 50 |
| Gambar 4.66. Tampilan sumber air permukaan                                                          | 50 |
| Gambar 4.67. Tampilan sumber air tanah                                                              | 50 |
| Gambar 4.68. Tampilan sumber air badai                                                              | 50 |
| Gambar 4.69. Tampilan sumber air daur ulang                                                         | 50 |
| Gambar 4.70. Tampilan panel <i>quiz</i>                                                             | 51 |
| Gambar 4.71. Tombol-tombol pilihan jawaban                                                          | 51 |
| Gambar 4.72. Tampilan ketika menekan tombol jawaban yang benar                                      | 51 |
| Gambar 4.73. Tampilan ketika menekan tombol jawaban yang salah                                      | 51 |
| Gambar 4.74. Tampilan menu pengaturan                                                               | 52 |
| Gambar 4.75. Tombol <i>Music</i> (aktif)                                                            | 52 |
| Gambar 4.76. Tombol <i>Music</i> (nonaktif)                                                         | 52 |
| Gambar 4.77. Tombol <i>Sounds</i> (aktif)                                                           | 52 |
|                                                                                                    |    |

| Gambar 4.78. Tombol <i>Sounds</i> (nonaktif)                     | 52 |
|------------------------------------------------------------------|----|
| Gambar 4.79. Tombol <i>dropdown</i> ukuran model                 | 53 |
| Gambar 4.80. <i>Dropdown</i> pilihan ukuran model                | 53 |
| Gambar 4.81. Mengganti ukuran model menjadi "Medium"             | 53 |
| Gambar 4.82. Tampilan menu <i>credits</i>                        | 53 |
| Gambar 4.83. Tombol panah kanan <i>credits</i>                   | 54 |
| Gambar 4.84. Sebelum menekan tombol panah kanan credits          | 54 |
| Gambar 4.85. Setelah menekan tombol arah kanan credits           | 54 |
| Gambar 4.86. Tombol panah kiri <i>credits</i>                    | 54 |
| Gambar 4.87. Sebelum menekan tombol panah kiri <i>credits</i>    | 54 |
| Gambar 4.88. Setelah menekan tombol panah kiri credits           | 54 |
| Gambar 4.89. Scrollbar credits                                   | 55 |
| Gambar 4.90. Sebelum menggeser panel <i>credits</i> ke atas      | 55 |
| Gambar 4.91. Setelah menggeser panel credits ke atas             | 55 |
| Gambar 4.92. Tombol <i>Back</i>                                  | 55 |
| Gambar 4.93. Sebelum menekan tombol "Back" (menu model)          | 55 |
| Gambar 4.94. Setelah menekan tombol " <i>Back</i> " (menu utama) | 56 |
| Gambar 4.95. Tombol <i>Exit</i>                                  | 56 |
| Gambar 4.96. Sebelum menekan tombol "Exit" (scene AR siklus air) | 56 |
| Gambar 4.97. Setelah menekan tombol " <i>Exit</i> " (menu model) | 56 |
| Gambar 4.98. Tombol tutup <i>pop up</i>                          | 56 |
| Gambar 4.99. Sebelum menekan tombol "tutup <i>pop up</i> "       | 56 |
| Gambar 4.100. Setelah menekan tombol "tutup <i>pop up</i> "      | 56 |
| Gambar 4.101. Tombol bahasa Indonesia                            | 57 |
| Gambar 4.102. Sebelum menekan tombol bahasa Indonesia            | 57 |
| Gambar 4.103. Setelah menekan tombol bahasa Indonesia            | 57 |
| Gambar 4.104. Tombol bahasa Inggris                              | 57 |
| Gambar 4.105. Sebelum menekan tombol bahasa Inggris              | 57 |
| Gambar 4.106. Setelah menekan tombol bahasa Inggris              | 57 |